## イベント 申し込み方法

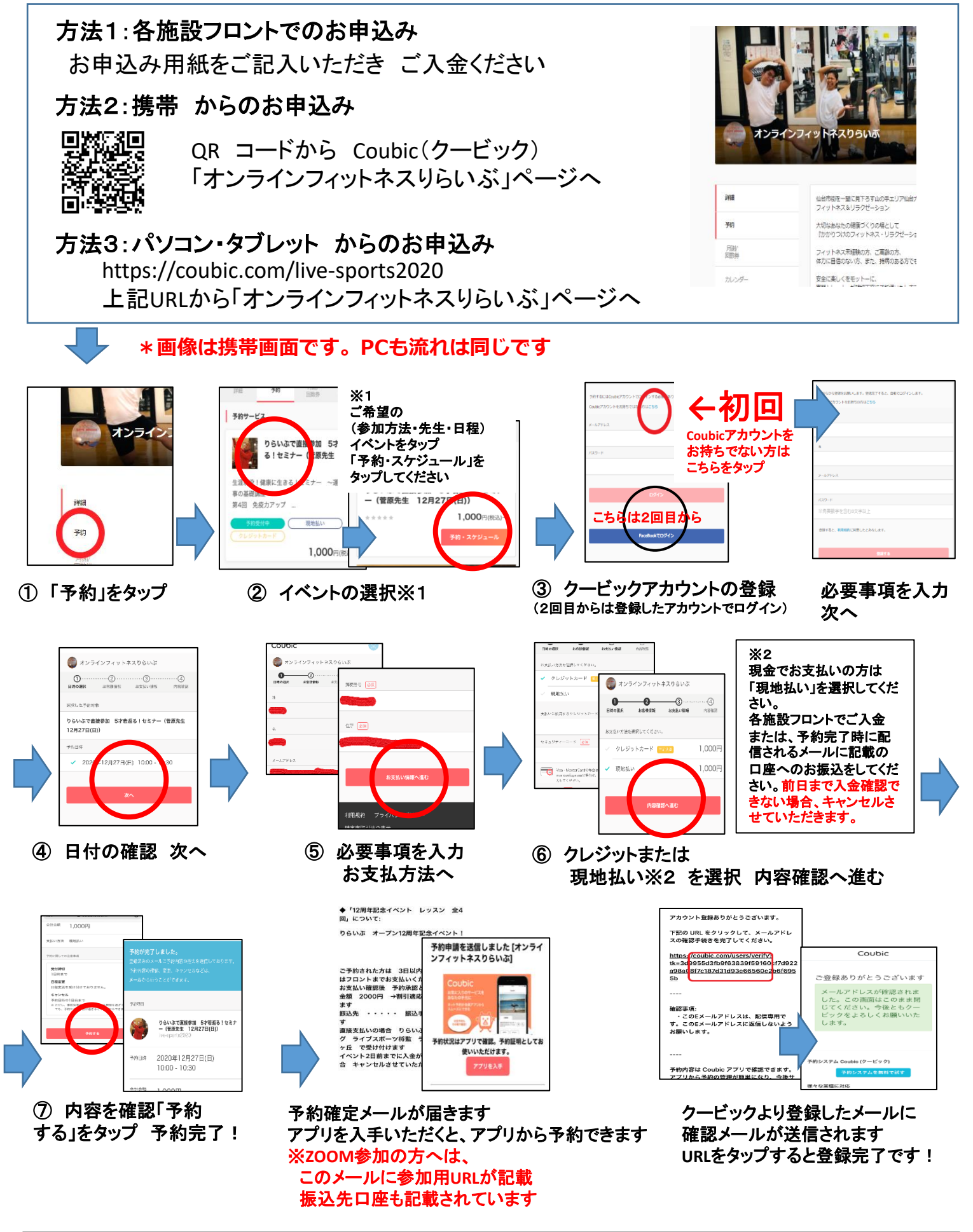

☆「メールアドレスのご確認」(初回のみ) 「予約確定メール」(予約毎)が届きます。 複数日 予約を希望する方は、①から またはアプリからご予約ください